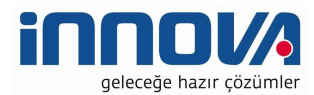

|             |                                                                         | Kalan Süre: 59dk 37sn<br>Bakiye: 5.57/b |
|-------------|-------------------------------------------------------------------------|-----------------------------------------|
|             |                                                                         |                                         |
|             | HANDE B<br>(+9055541920493)                                             |                                         |
|             | Görüşme Başlatılacaktır                                                 |                                         |
|             | HANDE B adlı kişi ile görüşeceksiniz. Görüşülebilicek süre<br>15dk 57sn |                                         |
|             | iptal Başlatt                                                           |                                         |
|             |                                                                         |                                         |
| 🐴 Ana Sayfa |                                                                         |                                         |

- 4. Hükümlü aramak istediği yakını üstüne tıklar. Kalan dakikası, bakiyesi ve arama yapacağı kişinin tarife bilgisine göre maksimum görüşme yapabileceği süre ekrana gelir.
- 5. Hükümlü Arama Başlat butonuna tıklayarak arama başlatır.
- 6. Hükümlü bakiyesi 0 veya yetersiz, Kullanım Hakkı:0, Kalan Süre:0 veya Maksimum görüşme yapabileceği süre 10 saniyenin altında şartlarından herhangi birisinin olması durumunda **hükümlü görüşme başlatamaz.**
- 7. Görüntülü Görüşme sırasında kabin kapısı açılır ise, sesli görüşme otomatik olarak sonlandırılır.
- 8. Görüntülü görüşme sırasında hükümlü süresi biter ise sesli görüşme otomatik olarak sonlanır.

## MOBİL UYGULAMA – HÜKÜMLÜ YAKINI

## Görüntülü görüşme yapılabilmesi için hükümlü yakının izlemesi gereken adımlar ve telefon uyumluluğu bilgisi aşağıdaki gibidir;

1- Mobil cihazına app store & play store'dan 'E-Görüş' uygulamasını indirir.

2- Mobil uygulama yüklenip açıldıktan sonra, kullanıcı uygulamanın istediği erişim izinlerini ve KVKK metnini 'Onayla' butonuna tıklayarak işlemine devam eder.

3- UYAP sistemine kaydı yapılmış telefon numarası ile uygulamaya kayıt olur ;

a. Kullanıcı öncelikle ülke seçimi yapar. Ülke kodu alanı otomatik olarak dolar.

b. Alan koduna telefon numarasının alan kodu girilir. (Örn: 554, 532, 536 vb.)

c. Telefon kodu kısmına telefon numarasının alan kodundan sonraki haneleri girilir. (Ör:555555)

<mark>d. Kayıt Ol butonuna tıklar, telefonuna gelen SMS kodunu doğrulama alana girerek 'Tamam' butonuna</mark> tıklar.

4- Hükümlü yakını telefon numarası giriş ve SMS doğrulama adımlarını tamamladıktan sonra 'Cihazınız başarılı bir şekilde kayıt edilmiştir.' Uyarısı aldığında uygulamaya kayıt işleminin gerçekleştiği anlaşılmalıdır.

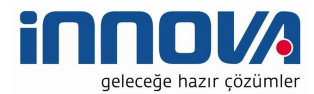

| Ülke Kodu                                                                                                    | Ülke Kodu                            | Ülke Kodu                            |
|----------------------------------------------------------------------------------------------------|--------------------------------------|--------------------------------------|
| Seçiniz                                                                                                    | Seçiniz                              | Seçiniz                              |
| Telefon Numaraniz:                                                                                                    | Telefon Numaranız:                   | Telefon Numaranız:                   |
|                                                                                                    |                                      |                                      |
| App Store<br>App Store<br>▲ App Store<br>▲ App St |                                      | all Turk Telekom 🕈 11:55 @ %48 🖿     |
| 2016 tarihli ve 29677 Sayli Resmi Gazete'de<br>yayımlanan 6698 sayılı Kişisel Verilerin<br>Korunmasi Kanunu ("Kanun")nun "Veri                                                                                                    | Ceza ve Tevkifevleri Genel Müdürlüğü | Ceza ve Tevkifevleri Genel Müdürlüğü |
| Sorumlusunun Aydınlatma Yükümlülüğü" başlıklı<br>10 uncu maddesi, 10 Mart 2018 tarih ve 30356<br>sayılı Resmi Gazete' de yayımlanan Aydınlatma<br>Yükümlülüğünün Yarlın Catiliterasi ede turin ete                                                                                                    | Hoş Geldiniz!                        | Hos Geldiniz!                        |
| Usul ve Esaslari Harkinda Tebliği uyarınca işbu<br>Aydınlatma Metni ile Türk Telekomünikasyon<br>A.Ş. tarafından işlenen ve asadıda ver verilen                                                                                                    |                                      | ,                                    |
| kişisel verileriniz hakkında Veri Sorumlusu KVKK<br>Madde 3(1) (i)) sizleri bilgilendirmeyi<br>hedeflemekteyiz. Türk Telekomünikasyon A.Ş,                                                                                                    | Ülke Kodu                            | Ulke Kodu                            |
| kişisel verilerinizin hukuka aykırı olarak<br>işlenmesini, erişilmesini önleme ve muhafazasını<br>sağlama amacıyla, uygun güvenlik düzeyini<br>temin etmeve yönelik tim teknik ve idari                                                                                                    | Seçiniz                              | TURKIYE +90                          |
| tedbirleri almaktadır. 1. İŞLENEN KİŞİLER<br>VERİLER Kişisel veri, kimliği belirli veya<br>belirlenebilir kişiye ilişkin her türü bilgiyi ifade                                                                                                    | Ulke Kodu Alan Kodu Tel No           | Ulke Kodu Alan Kodu Tel No           |
| etmektedir. Işlenen kişisel verileriniz ile verilere<br>ait kategoriler aşağıda belirtilmiştir. Kimlik<br>Bilgileri: Ad, soyad ve T.C. Kimlik Numarası<br>(TCN) tetişise Bilelevi Tələf verinderi                                                                                                    |                                      | +90 555 555555                       |
| (TCKN) lietusim biigilein: Teieron numarasi,<br>Görsel/Sjelvesi Kavyte Biiglieri: Görüşme<br>Esnasında Kaydedilen Videolar ve Sesler ile<br>Çekilen Fotoğraflar Şebeke ve Trafık Bilgileri:<br>Haberleşmenin lietlimi ve faturalama amacı ile<br>kullanılan trafik verileri, trafik kontrol verileri, JP<br>adresi, CDR trafik bilgileri, IMSI bilgileri. Konum<br>Verileri: kullanıcıların (yaklaşık) konumları ile<br>ilinli verileri kansar Kandi kontroliyiniyde olan                                                                                                    | Kayıt Ol                             | Kayıt Ol                             |
| Reddet Onayla                                                                                                    |                                      |                                      |

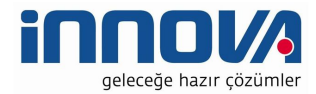

| Ce:<br>Lütfe<br>56084<br>Vazg | E-Göriş<br>mcep telefonunuza g<br>ğrulama kodunu girin | gelen<br>iz.             | Certa Contraction of the second second secon |
|-------------------------------|--------------------------------------------------------|--------------------------|----------------------------------------------------------------------------------------------------|
| Ülke Kodu                     | Seciniz                                                |                          | Ülke Kodu                                                                                                    |
| 1                             | 2                                                      | 2                        | TURKIYE +90                                                                                                    |
|                               | ABC                                                    | DEF                      | Telefon Numaranız:                                                                                                    |
| 4<br>6ні                      | 5<br>JKL                                               | 6                        | +905                                                                                                    |
| 7<br>PORS                     | 8                                                      | 9<br>wxyz                |                                                                                                    |
|                               | 0                                                      | $\langle \times \rangle$ |                                                                                                    |

5- Mobil uygulamada kayıt yapılamadıysa verilen hata mesajları aşağıdaki gibidir;

- Kod doğrulanamadı. (SMS kodu hatalı girilmiştir.)
- Kaydınız bulunamadı. (Kurum ile iletişime geçiniz. (Uygulamaya kayıt olmaya çalışan telefon numarasının UYAP'ta tanımlı olmaması durumudur.)
- En fazla 3 cihazda kayıt gerçekleştirebilirsiniz. Kurum ile iletişime geçiniz. (Hükümlü yakınının mobil uygulamaya 3 kere başarılı kayıt gerçekleştirmiş olması ve 4. Kayıt işlemini denemesi sonunca verilen uyarıdır. Yakın UYAP sisteminde bloke edilmiştir.)
- Kurum kaydınız var ancak aktif hale getirilmemiş. Kurum ile iletişime geçiniz. (UYAP tarafında ilgili yakının pasif durumda olmasında verilen uyarıdır.)

6- Mobil cihazın, arama yapıldığı sırada wifi'ye bağlı ya da mobil verisinin açık **olması (internetinin olması)** gerekmektedir.

7- Hükümlü yakını, mobil cihazı işletim sistemi versiyonları, **Android için; 6.0 üzeri, IOS için 10** üzeri sürümlerin olması gerekmektedir.